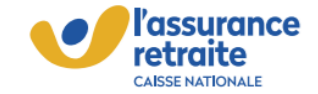

### Guide d'utilisation du répertoire des tarifs

Octobre 2024

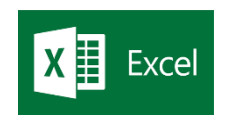

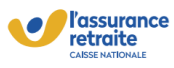

2

# Etape n°1 : Afficher les SAD intervenant dans une commune (1/3)

Téléchargez le fichier en enregistrant sous sur votre bureau ou en local pour activer les macros et ainsi faire fonctionner l'outil

| Ouverture de DNAS_                 | Répertoire tarifs SAD_evaluateurs et SAD_v2.xlsm                                       | Х |
|------------------------------------|----------------------------------------------------------------------------------------|---|
| Vous avez choisi d'o               | uvrir :                                                                                |   |
| DNAS_Réper                         | toire tarifs SAD_evaluateurs et SAD_v2.xlsm                                            |   |
| qui est un fich<br>à partir de : w | ier de type : Microsoft Excel Macro-Enabled Workshee<br>ww.partenairesactionsociale.fr | I |
| Que doit faire Fire                | fox avec ce fichier ?                                                                  |   |
| ○ <u>O</u> uvrir avec              | Excel (par défaut) $\checkmark$                                                        |   |
| Enregistrer le                     | fichier                                                                                |   |
| 🗌 <u>T</u> oujours effe            | ctuer cette action pour ce type de fichier.                                            |   |
|                                    | OK Annuler                                                                             |   |

#### **Ouvrez le fichier Excel**

Si votre fichier est bloqué et qu'un message en rouge s'affiche, nous vous remercions de bien vouloir vous rendre à l'étape 4 en page 9

| PTESSE                                             | popters | 151                                     | 1000                                                 | 0.1                               | Augnement                                                      |                             | NETTO 26                              | 0.1                                               | 20/63                                  |                 | Celues                                                  | FOECU             |             | 4033315                  | i conceros                 | te com | emens / | ٩. |
|----------------------------------------------------|---------|-----------------------------------------|------------------------------------------------------|-----------------------------------|----------------------------------------------------------------|-----------------------------|---------------------------------------|---------------------------------------------------|----------------------------------------|-----------------|---------------------------------------------------------|-------------------|-------------|--------------------------|----------------------------|--------|---------|----|
|                                                    | RISQU   | E DE SÉCURITI                           | Microsoft a bloqu                                    | é l'exècution de                  | s macros, car la source de                                     | ce fichier n'               | est pas approuvée                     | En savoir ple                                     | ۹.                                     |                 |                                                         |                   |             |                          |                            |        | >       | t  |
|                                                    |         |                                         | < √ ∫r                                               | Albi                              |                                                                |                             |                                       |                                                   |                                        |                 |                                                         |                   |             |                          |                            |        |         |    |
|                                                    | Α       |                                         | B                                                    |                                   | C                                                              |                             | D                                     |                                                   | E                                      |                 | E.                                                      |                   | G           | н                        | 1.1                        | 1      | ĸ       | ÷  |
| 1 2 3 4 5                                          |         | 1. Sélectio                             | ssurance<br>traite<br>nnez votre Dépar               | tement puis v                     | votre commune                                                  |                             |                                       |                                                   |                                        |                 |                                                         |                   |             |                          |                            |        |         |    |
| 6                                                  |         | Départeme<br>Tam                        | nt                                                   | Micros                            | oft Excel                                                      | -                           |                                       |                                                   |                                        |                 |                                                         |                   |             | ×                        |                            |        |         |    |
| 8<br>9<br>10<br>11<br>12<br>13                     |         | 2. Lancez                               | a recherche en c<br>Afficher la list<br>dans cette c | e des<br>omm:                     | impossible d'exécutor la n<br>marros solent désectivées        | nacro "ONAS_I               | Répertoire tarfs SAD                  | evoluatours et SAD,                               | v2.xizm1Prc_Recherche_SA0              | P. II est possi | ble qu'elle ne seit pes disponible dans                 | ce dasseur ou q   | ue toutes k |                          |                            |        |         |    |
| 14                                                 |         | 3. Résulta                              | s de la recherche                                    | ,                                 |                                                                |                             |                                       |                                                   |                                        |                 |                                                         |                   |             |                          |                            |        |         |    |
| 16<br>17<br>18<br>19<br>20<br>21<br>22<br>22<br>23 | •       | Les tarifs p<br>Les tarifs p<br>Nom SAD | úsentés cl-après s<br>ésentés cl-après s             | ont donnés à ti<br>ont en date du | tre Indicatif et peuvent v<br>01/06/2024.<br>Nom de l'enseigne | varier en for<br>- Tarif me | nction de votre si<br>oyen d'interven | tuation. Nous vo<br>tio <mark>st.</mark> Numéro s | us invitons à vous rap<br>le téléphone | Lien v          | SAD de votre choix afin de com<br>vers le site internet | naître le tarif e | xaet prop   | osé.<br>Umer moi<br>pour | n reste à charg<br>'un SAD |        |         |    |

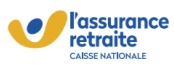

### Etape n°1 : Afficher les SAD intervenant dans ma commune (2/3)

#### Sélectionnez votre Département, puis votre commune dans les menus 3 déroulants 1. Sélectionnez votre Département puis votre commune Département Commune Côte d'Or Agencourt 1. Département 2. Commune Département Commune w Côte d'Or Agencourt Agencourt Côte d'Or Agey Doubs Ahuv Jura Aignay-le-Duc Nièvre Aiserey Haute-Saône Aisey-sur-Seine Aisy-sous-Thil Saône-et-Loire Alise-Sainte-Reine Yonne Allerey Territoire de Belfort Aloxe-Corton Ampilly-les-Bordes Ampilly-le-Sec Lancez la recherche en cliquant sur le bouton « Afficher la liste des SAD dans 4 cette commune » l'assurance Carsat Retraite retraite 1. Sélectionnez votre Département puis votre commune Département Commune Côte d'Or Agencourt 2. Lancez la recherche en cliquant sur le bouton ci-dessous Afficher la liste des SAD

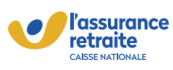

rouge ci-dessous)

## **Etape n°1 : Afficher les SAD intervenant dans ma commune (3/3)**

Les SAD s'affichent dans la partie « 3. Résultats de la recherche » (encadré en

l'assurance retraite Carsat nnaître le tarif exact pr és ci-après sont en date du 01/0 14. Ils sont issus des retours des SAD. Pour la Carsat Aquitaine, le taux de réponse est de S3%. Ainsi, tous les SAD intervenant peuvent ne pas apparaître Nom de l'enseigne
 Tarif moyen d'intervention
 Numéro de téléphone
 Lien vers le site internet
anqcRéseau AZmicle - Domalia 28,30 €
 Otal 85 68 52
 Https://www.domaliance.th/
 thtps://www.domaliance.th/
 thtps://www.domaliance.th/
 thtps://www.domaliance.th/
 thtps://www.domaliance.th/
 thtps://www.domaliance.th/
 thtps://www.domaliance.th/
 thtps://www.domaliance.th/
 thtps://www.domaliance.th/
 thtps://www.domaliance.th/
 thtps://www.domaliance.th/
 thtps://www.domaliance.th/
 thtps://www.domaliance.th/
 thtps://www.domaliance.th/
 thtps://www.domaliance.th/
 thtps://www.domaliance.th/
 thtps://www.domaliance.th/
 thtps://www.domaliance.th/
 thtps://www.domaliance.th/
 thtps://www.domaliance.th/
 thtps://www.domaliance.th/
 thtps://www.domaliance.th/
 thtps://www.domaliance.th/
 thtps://www.domaliance.th/
 thtps://www.domaliance.th/
 thtps://www.domaliance.th/
 thtps://www.domaliance.th/
 thtps://www.domaliance.th/
 thtps://www.domaliance.th/
 thtps://www.domaliance.th/
 thtps://www.domaliance.th/
 thtps://www.domaliance.th/
 thtps://www.domaliance.th/
 thtps://www.domaliance.th/
 thtps://www.domaliance.th/
 thtps://www.domaliance.th/
 thtps://www.domaliance.th/
 thtps://www.domaliance.th/
 thtps://www.domaliance.th/
 thtps://www.domaliance.th/
 thtps://www.domaliance.th/
 thtps://www.domaliance.th/
 thtps://www.domaliance.th/
 thtps://www.domaliance.th/
 thtps://www.domaliance.th/
 thtps://www.domaliance.th/
 thtps://www.domaliance.th/
 thtps://www.domaliance.th/
 thtps://www.domaliance.th/
 thtps://www.domaliance.th/
 thtps://www.domaliance.th/
 thtps://www.domaliance.th/
 thtps://www.domaliance.th/
 thtps://www.domaliance.th/
 thtps://www.domaliance.th/
 thtps://www.domaliance.th/
 thtps://www.domaliance.th/
 thtps://www.domaliance.th/
 thtps://www.domaliance.th/
 thtps://www.domaliance.th/
 thtps://www.domal Nom SAD \* Dispensable Service - Domaliance Lure A2n cile Région CENTRE - Domaliance Ves Réseau A2micile - Domalia 26,30 € 03 84 75 38 54 https://www.domalia 03 81 61 71 17 03 81 41 96 96 www.senior-compagnie.fr https://eliad-fc.fr/ ADOMIS or Compagnie 28,00€ ELIAD FEDERATION ADMR DE HAUTE SAONE UNION NATIONALE PARIS 29.03 € 03 84 97 15 50

 $\triangle$ 

Les informations affichées sont données à titre indicatif. Nous vous invitons à vous rapprocher du SAD de votre choix afin de connaître le tarif exact proposé.

Les tarifs présentés sont valides pour la date mentionnée et sont issus des informations transmises par les SAD.

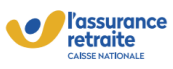

## **Etape n<sup>o</sup>2 : Estimer mon reste à charge pour un SAD** (1/3)

Une fois que la liste des SAD est affichée, vous pouvez estimer votre reste à charge en cliquant sur le bouton « Estimer mon reste à charge pour un SAD »

| Α. | В                                                                                         | c                                                            | D                                                                            | E                                                               | F                                                                                                    | 0                                   | з   н                                 | 1 I I                      | J |
|----|-------------------------------------------------------------------------------------------|--------------------------------------------------------------|------------------------------------------------------------------------------|-----------------------------------------------------------------|----------------------------------------------------------------------------------------------------|-------------------------------------|---------------------------------------|----------------------------|---|
|    | Vassurance Care                                                                           | at                                                           |                                                                              |                                                                 |                                                                                                    |                                     |                                       |                            |   |
|    | 1. Sélectionnez votre Département p                                                       | uis votre commune                                            |                                                                              |                                                                 |                                                                                                    |                                     |                                       |                            |   |
|    | Département<br>Côte d'Or                                                                  | Commune<br>Agencourt                                         |                                                                              |                                                                 |                                                                                                    |                                     |                                       |                            |   |
|    | 2. Lancez la recherche en cliquant si                                                     | ur le bouton ci-dessous                                      |                                                                              |                                                                 |                                                                                                    |                                     |                                       |                            |   |
|    | Afficher la liste des SA<br>dans cette commune                                            | 2                                                            |                                                                              |                                                                 |                                                                                                    |                                     |                                       |                            |   |
| 4  | Les tarifs présentés ci-après sont do<br>Les tarifs présentés ci-après sont en<br>Nom SAD | nnés à titre indicatif et peu<br>date du 01/06/2024. Ils sor | avent varier en fonction de votre si<br>It issus des retours des SAD. Pour l | tuation. Nous vous invitons a<br>a Carsat Aquitaine, le taux de | à vous rapprocher du SAD de votre ch<br>a réponse est de 93%. Ainsi, tous les Si<br>y Lien vers le site internet | noix afin de cons<br>AD intervenant | naître le tarif exa<br>neuvent ne nas | act proposé.<br>apparaître | - |
|    | 1dispensable Service - Domaliance Ber                                                     | ançcRéseau A2micile - Don                                    | nalia 26,30 €                                                                | 03 81 52 28 16                                                  | https://www.domaliance.fr/                                                                                       |                                     | pour                                  | un SAD                     |   |
|    |                                                                                           |                                                              | notio 26 20 £                                                                | 00.86.55.85.25                                                  | https://www.domaliance.fr/                                                                                       |                                     |                                       |                            |   |
|    | 1Dispensable Service - Domaliance Lui                                                     | 'e Neseau A2micile - Dor.                                    | nana 20,30 e                                                                 | 00 00 00 00 20                                                  | The providence of the second second                                                                              |                                     |                                       |                            |   |

#### L'outil de simulation de reste à charge s'ouvre alors, comme ci-dessous :

| <b>Outil de simulation de re</b>                                                                                                    | este à charge pour un bénéficiaire Carsat                                      | Revenir à la recherche des<br>services d'aide à domicile |
|----------------------------------------------------------------------------------------------------|--------------------------------------------------------------------------------|----------------------------------------------------------|
| Sélectionnez votre situation* :<br>Salsissez vos ressources mensuelles* :<br>Les resources mensuelles à salar dovent également inclure<br>celles de votre conjoint si vous étes marié, pacsé ou en concu |                                                                                |                                                          |
| Choisissez le SAD de votre choix* :<br>Tarif horaire moyen du SAD retenu :                                                                                                    |                                                                                |                                                          |
| Cet outil est un outil                                                                                                    | de simulation. Les montants indiqués ci-après sont donnés à titre indicatif et | peuvent varier en fonction de votre situatio             |
| * Champs obligatoires                                                                                                    | Pour 1 heure d'intervention à domicile                                         |                                                          |
| Montant du reste à charge avant crédit d'Impôt :                                                                                                    |                                                                                |                                                          |
|                                                                                                    |                                                                                |                                                          |
|                                                                                                    |                                                                                |                                                          |

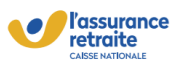

4

## **Etape n°2 : Estimer mon reste à charge pour un SAD** (2/3)

#### Complétez les champs suivants :

- 1. Votre situation
- Vos ressources mensuelles (attention, les ressources mensuelles à saisir doivent également inclure celles de votre conjoint si vous êtes marié, pacsé ou en concubinage)
- 3. Sélectionnez le SAD de votre choix (SAD intervenant dans votre commune)

| Sélectionnez votre situation* :                                                                        | 1.  |  |
|----------------------------------------------------------------------------------------------------|-----|--|
| Saisissez vos ressources mensuelles* :<br>Les ressources mensuelles à saisir doivent également inclure | 2.  |  |
| celles de votre conjoint si vous êtes marié, pacsé ou en concubin                                      | age |  |
| Choisissez le SAD de votre choix* :                                                                    | 3.  |  |
| Tarif horaire moyen du SAD retenu :                                                                    |     |  |

Le tarif horaire moyen du SAD retenu se met à jour automatiquement

Une fois que vous avez complété les informations, afin de simuler votre reste à charge, cliquez sur le bouton « Cliquer pour calculer le reste à charge »

| V | l'assurance<br>retraite                                                   | Outil de simulation de reste à ch                                                | arge pour un bénéficiaire Carsat                                                | Revenir à la recherche des<br>services d'aide à domicile |
|---|---------------------------------------------------------------------------|----------------------------------------------------------------------------------|---------------------------------------------------------------------------------|----------------------------------------------------------|
|   | Sélectionnez votre sit<br>Saisissez vos ressour<br>Les ressources mensue  | uation" :<br>rces mensuelles" :<br>illes à salsir doivent également inclure      |                                                                                 |                                                          |
|   | celles de votre conjoint<br>Choisissez le SAD de<br>Tarif horaire moyen d | si vous êtes marié, pacsé ou en concubinage<br>votre choix* :<br>lu SAD retenu : | · ·                                                                             |                                                          |
|   |                                                                           | Effacer les données                                                              | Cliquer pour calculer le reste à charge                                         |                                                          |
|   |                                                                           | A Cet outil est un outil de simulati                                             | on. Les montants indiqués ci-après sont donnés à titre indicatif et peuvent vai | ier en fonction de votre situation.                      |
|   | * Champs obligatoires                                                     |                                                                                  | Pour 1 heure d'intervention à domicile                                          |                                                          |
|   | Montant de la particip                                                    | pation de la Carsat :                                                            |                                                                                 |                                                          |
|   | Montant du reste à cl                                                     | narge avant crédit d'impôt :                                                     |                                                                                 |                                                          |

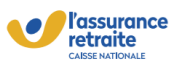

### **Etape n<sup>o</sup>2 : Estimer mon reste à charge pour un SAD** (3/3)

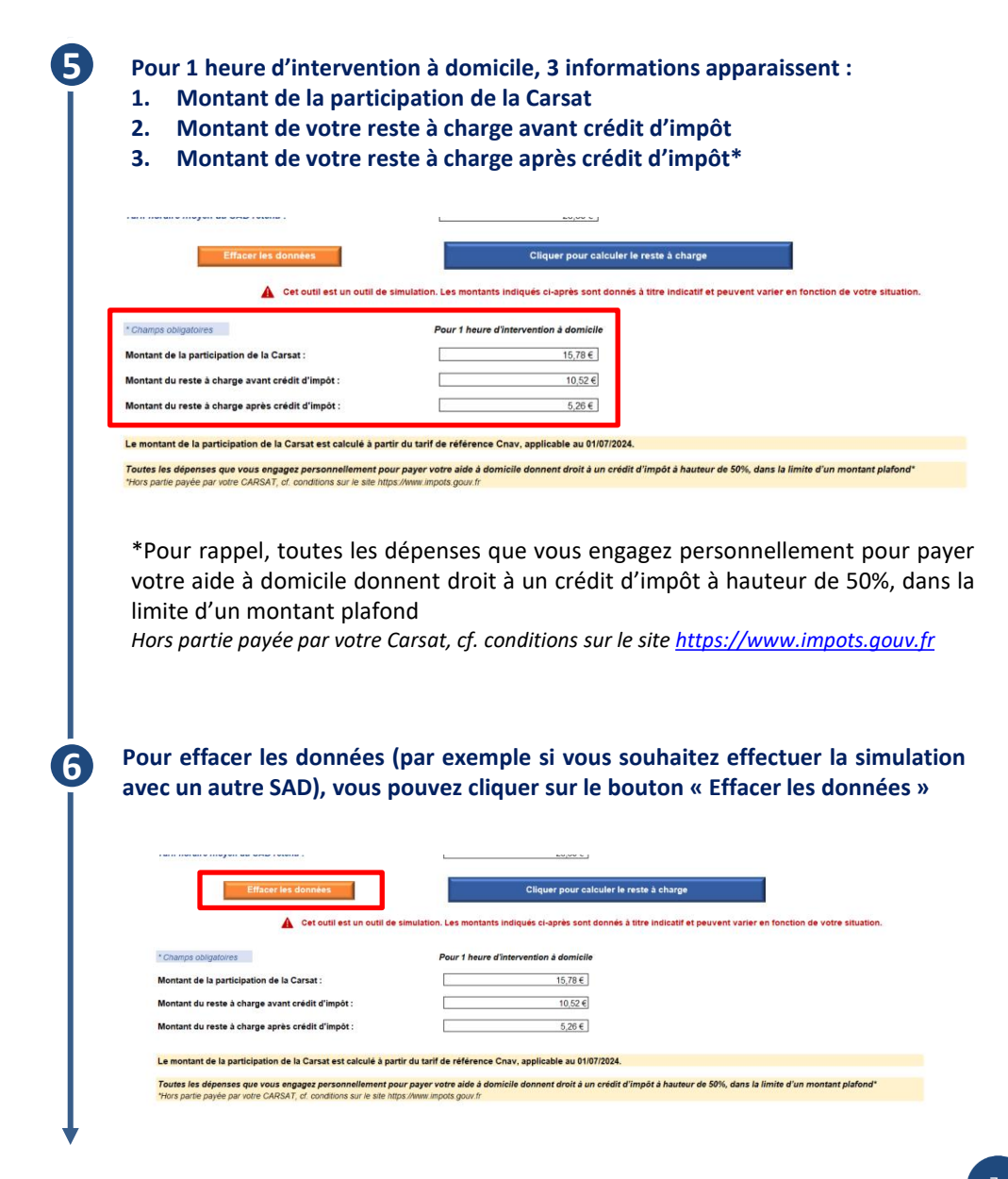

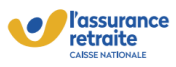

2

Pour revenir à l'écran des résultats de recherche, vous pouvez cliquer sur le bouton « Revenir à la recherche des services d'aide à domicile », en haut à droite

| Sélectionnez votre situation* :                    |                                                |                                                   |                                            |
|----------------------------------------------------|------------------------------------------------|---------------------------------------------------|--------------------------------------------|
| Saisissez vos ressources mensuelles* :             |                                                |                                                   |                                            |
| Les ressources mensuelles à saisir doivent égale   | nent inclure                                   |                                                   |                                            |
| celles de votre conjoint si vous eles marie, pacse | u en concubinage                               | 27                                                |                                            |
| Choisissez le SAD de votre choix* :                |                                                |                                                   |                                            |
| Tarif horaire moyen du SAD retenu :                |                                                |                                                   |                                            |
| Effacer les données                                |                                                | Cliquer pour calculer le reste à charge           |                                            |
| A Cet outil                                        | est un outil de simulation. Les montants indiq | ués ci-après sont donnés à titre indicatif et peu | vent varier en fonction de votre situation |

L'écran change et vous retournez sur la page affichant les résultats de recherche des SAD intervenant dans votre commune

| A        | 8                                                                                                    | c                                                                                                    | D                                                                                | E                                                                                                    | F                                                                                                    | 6                                       | н                                        | 1 J                      |
|----------|----------------------------------------------------------------------------------------------------|----------------------------------------------------------------------------------------------------|----------------------------------------------------------------------------------|----------------------------------------------------------------------------------------------------|----------------------------------------------------------------------------------------------------|-----------------------------------------|------------------------------------------|--------------------------|
|          | Varsaurance Carsat                                                                                                    | a land                                                                                                    |                                                                                  |                                                                                                    |                                                                                                    |                                         |                                          |                          |
|          | 1. Sélectionnez votre Département puis                                                                                                    | votre commune                                                                                                    |                                                                                  |                                                                                                    |                                                                                                    |                                         |                                          |                          |
|          | Département<br>Côte d'Or                                                                                                    | Commune<br>Agencourt                                                                                                    |                                                                                  |                                                                                                    |                                                                                                    |                                         |                                          |                          |
|          | 2. Lancez la recherche en cliquant sur le                                                                                                    | e bouton ci-dessous                                                                                                    |                                                                                  |                                                                                                    |                                                                                                    |                                         |                                          |                          |
|          | Afficher la liste des SAD<br>dans cette commune<br>3. Résultats de la recherche                                                                                                    |                                                                                                    |                                                                                  |                                                                                                    |                                                                                                    |                                         |                                          |                          |
| <b>A</b> | Les tarifs présentés ci-après sont donné<br>Les tarifs présentés ci-après sont en dat                                                                                                    | s à titre indicatif et peuven<br>le du 01/06/2024. Ils sont iss                                                                                               | t varier en fonction de votre situ<br>us des retours des SAD. Pour la            | ation. Nous vous invitons à<br>Carsat Aquitaine, le taux de                                                                                                    | vous rapprocher du SAD de votre<br>réponse est de 93%. Ainsi, tous les                                                                                                 | choix afin de conn<br>SAD intervenant p | aitre le tarif exac<br>seuvent ne pas aj | t proposé.<br>oparaître. |
|          | Nom Skol<br>Idispensable Service - Domaliance Besin<br>IDispensable Service - Domaliance Lure<br>Azmicie Région CENTRE - Domaliance Ve<br>ADOMIS<br>ELIAD<br>FEDERATION ADMR DE HAUTE SAONE | Nom de renseigne<br>(cRéseau A2micile - Domalia<br>reseau A2micile - Domalia<br>reseau A2micile - Domalia<br>senior Compagnie<br>UNA<br>UNION NATIONALE PARIS | Tant moves d'intervention<br>26,30 €<br>26,30 €<br>28,00 €<br>28,00 €<br>29,03 € | Numero de teleptione           03 81 52 28 16           09 86 55 85 25           03 84 75 38 54           03 81 61 71 17           03 81 41 96 96           03 84 97 15 50 | Lien vers to site internet<br>https://www.domaliance.fr/<br>https://www.domaliance.fr/<br>https://www.domaliance.fr/<br>www.serior-compagne.fr<br>https://eiiad-fc.fr/ |                                         | Estimer mon re<br>pour un                | rste à charge<br>I SAD   |

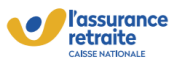

### (1)

Après avoir enregistré le fichier Excel sur votre bureau ou dans un dossier précis, cliquez sur Fichier

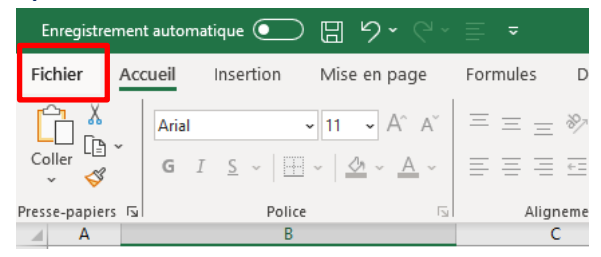

Cliquez sur Options, puis Centre de gestion de la confidentialité. Ensuite appuyez sur « Paramètres du centre de gestion de la confidentialité »

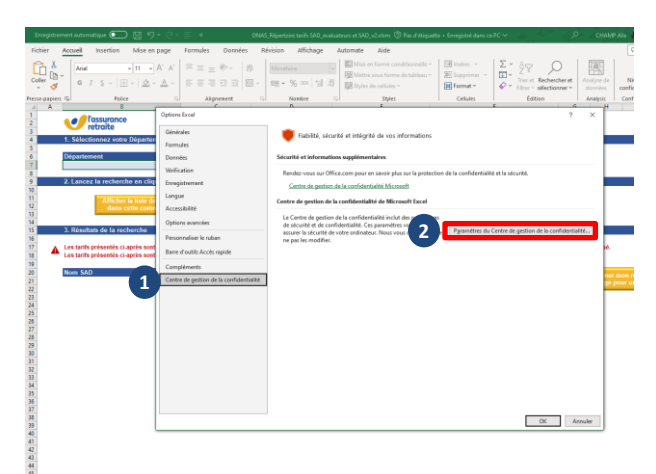

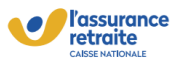

### Sélectionnez « Emplacements approuvés » puis cliquez sur « Ajouter un nouvel emplacement »

| Editeurs approuvés                   | Emplacements approuvés                                      |                                          |                                                                                               |                              |
|--------------------------------------|-------------------------------------------------------------|------------------------------------------|-----------------------------------------------------------------------------------------------|------------------------------|
| Documents approuvés                  | Avertissement : tous ces emp<br>modifiez ou ajoutez un empl | lacements sont tra<br>acement, assurez-v | ités comme des sources approuvées lors de l'ou<br>ous que le nouvel emplacement est sécurisé. | verture de fichiers. Si vous |
| Catalogues de compléments approuvés  | Chemin d'accès                                              |                                          | Description                                                                                   | Date de modification *       |
| Compléments                          | Emplacements utilisateur                                    |                                          |                                                                                               |                              |
| December Actively                    | C:\Program Files (x86)\Micro                                | soft Office\root                         | Emplacement par défaut d'Excel : modèles                                                      |                              |
| Parametres Actives                   | C:\Users\Z017777\AppData\                                   | Roaming\Micros                           | Emplacement par défaut d'Excel : démarra                                                      |                              |
| Paramètres des macros                | C:\Program Files (x86)\Micro                                | osoft Office\root                        | Emplacement par défaut d'Excel : démarra                                                      |                              |
| Mode protégé                         | C:\Users\Z017777\AppData\                                   | Roaming\Micros                           | Emplacement par défaut d'Excel : modèles                                                      |                              |
| Barre des messages                   | C:\Program Files (x86)\Micro                                | soft Office\root                         | Emplacement par défaut d'Excel : démarra                                                      |                              |
| Contenu externe                      | C:\Program Files (x86)\Micro                                | soft Office\root                         | Emplacement par défaut d'Excel : macros c                                                     |                              |
| Daramittees de blocanes des fichiers |                                                             |                                          |                                                                                               |                              |
| Parametres de blocage des richiers   | Emplacements des stratégi                                   | es                                       |                                                                                               |                              |
| Options de confidentialité           |                                                             |                                          |                                                                                               |                              |
| Connexion par formulaire             |                                                             |                                          |                                                                                               |                              |
|                                      |                                                             |                                          |                                                                                               |                              |
|                                      |                                                             |                                          |                                                                                               |                              |
|                                      |                                                             |                                          |                                                                                               |                              |
|                                      | Chamin d'accèr : Ci                                         | Donaram Eiler (v®                        | Microsoft Office) cost Templates)                                                             |                              |
|                                      | Description : En                                            | nplacement par dé                        | faut d'Excel : modèles d'application                                                          |                              |
|                                      |                                                             |                                          |                                                                                               |                              |
|                                      | Date de modification :                                      |                                          |                                                                                               |                              |
|                                      | Sous-dossiers : Au                                          | itorisë                                  |                                                                                               |                              |
|                                      | Autoriser les emplacemer                                    | its approuvés sur                        | 2 Ajogter un nouvel emplacement                                                               | Suppgimer Modifier           |
|                                      |                                                             | annals annau de                          | -                                                                                             |                              |

Sélectionnez « Emplacements approuvés », cliquez sur « Ajouter un nouvel emplacement » puis sélectionnez l'endroit où vous avez enregistré le fichier dans l'exemple ci-dessous le « Bureau » est sélectionné

| C:\Program Files (x86)\Microsoft Office\root                                                                                                    | Emplacement par d                              | éfaut d'       | Excel : r            |                                                                    |             |
|----------------------------------------------------------------------------------------------------|------------------------------------------------|----------------|----------------------|--------------------------------------------------------------------|-------------|
| and a grant that (many billion and a second                                                                                                    | and have a second second second                |                |                      | Parcourir                                                          |             |
| Emplacement approuvé de Microsoft Office                                                                                                    | ?                                              | ×              | xcel:c               | ← → * ↑ → CePC >                                                   | Bureau      |
| Avertissement : cet emplacement sera considéré co<br>lors de l'ouverture des fichiers. Si vous modifiez o<br>vérifiez que celui-ci est sécurisé.<br>Chemin d'accés : | omme une source appro<br>u ajoutez un emplacem | ouvée<br>ient, | xcel : r<br>xcel : c | Organiser   Nouveau dossi    Accès rapide  Téléchargements  Bureau | u<br>A<br>A |
| C:\Program Files (x86)\Microsoft Office\root\Temp                                                                                                    | lates\                                         |                | ACCI.I               | Documents                                                          | A           |
|                                                                                                    |                                                |                |                      | Images                                                             | 1           |
|                                                                                                    | Parco                                          | ourir          |                      | Cloture<br>FinialSSPA - department                                 |             |
| Les sous-dossiers de cet emplacement sont ég                                                                                                    | alement approace                               |                |                      |                                                                    |             |
| Description :                                                                                                    |                                                |                |                      | Solvi hodgitaire                                                   |             |
|                                                                                                    |                                                |                | 1                    | > 🐹 Microsoft Excel                                                |             |
|                                                                                                    |                                                |                |                      | 🗸 🔜 Bureau                                                         |             |
|                                                                                                    |                                                |                |                      | > 📻 OneDrive - CNAVTS                                              |             |
| Date et heure de création : 07/10/2024 11:40                                                                                                    |                                                |                |                      |                                                                    |             |
|                                                                                                    | OK Anr                                         | nuler          |                      | > 🔜 Ce PC                                                          |             |
| Cnemin d acces : C:\Program Files (xa                                                                                                    | o) (IVIICIOSOTE OTTICE (IC                     | ot\ien         | plates\              | Nom de do                                                          | sier: Bur   |
| Description - Emplacement par d                                                                                                    | éfaut d'Evcel • modèles                        | r d'annl       | lication             |                                                                    |             |

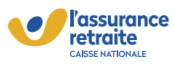

### Après avoir sélectionné le chemin d'accès, cliquez sur « Ok »

| Avertissement : tous ces<br>modifiez ou ajoutez un e                                                                                                    | emplacements sont i<br>emplacement, assures                                                                                                 | traités comme i<br>z-vous que le ni                     | des sources ap<br>ouvel emplace                                                     | prouvées lors de l'o<br>ment est sécurisé.                                                  | avertare de ric | hiers. Si vous |
|----------------------------------------------------------------------------------------------------|----------------------------------------------------------------------------------------------------|---------------------------------------------------------|-------------------------------------------------------------------------------------|---------------------------------------------------------------------------------------------|-----------------|----------------|
| Chemin d'accès                                                                                                    |                                                                                                    | Description                                             | n                                                                                   |                                                                                             | Date de m       | odification •  |
| Emplacements utilisate                                                                                                    | eur                                                                                                    |                                                         |                                                                                     |                                                                                             |                 |                |
| C:\Program Files (x86)\I                                                                                                    | Microsoft Office\root                                                                                                    | Emplaceme                                               | ent par défaut o                                                                    | l'Excel : modèles                                                                           |                 |                |
| Émplacement approuvé d                                                                                                    | e Microsoft Office                                                                                                    |                                                         | ? ×                                                                                 | kcel : démarra                                                                              |                 |                |
| wertissement : cet emplace<br>ors de l'ouverture des fich<br>vérifiez que celui-ci est séce<br>Chemin d'accès :                                                    | ement sera considéré<br>iers. Si vous modifiez<br>urisé.                                                                                    | comme une sou<br>ou ajoutez un e                        | rce approuvée<br>mplacement,                                                        | xcel : modèles<br>xcel : démarra                                                            |                 |                |
| C:\Users\Z017777\Desktop                                                                                                    |                                                                                                    |                                                         |                                                                                     | - kcel: macros c                                                                            |                 |                |
| Les sous-dossiers de ce<br>Description :                                                                                                    | t emplacement sont é                                                                                                    | galement appro                                          | Parcourir                                                                           | ]                                                                                           |                 |                |
| Les sous-dossiers de ce<br>Degcription :<br>Date et heure de création :                                                                                            | et emplacement sont é                                                                                                    | igalement appro                                         | Parcourir                                                                           |                                                                                             |                 |                |
| Les sous-dossiers de ce<br>De <u>s</u> cription :<br>Date et heure de création :                                                                                   | t emplacement sont é                                                                                                    | galement appro                                          | Parcourir<br>ouvés<br>Annuler                                                       |                                                                                             |                 |                |
| Les sous-dossiers de ce<br>Degcription :<br>Date et heure de création :<br>Summin o acces :                                                                        | et emplacement sont é                                                                                                    | galement appro                                          | Parcourir<br>Juvés<br>Annuler                                                       | nplates\                                                                                    |                 |                |
| Les sous-dossiers de ce<br>Degription :<br>Date et heure de création :<br><u>Unemin à acces</u> :<br>Degcription :                                                 | et emplacement sont é                                                                                                    | galement appro<br>OK<br>défaut d'Excel :                | Parcourir<br>puvés<br>Annuler<br>modèles d'app                                      | ]<br>]<br>]<br>]<br>]<br>]<br>]<br>]<br>]<br>]<br>]<br>]<br>]<br>]<br>]<br>]<br>]<br>]<br>] |                 |                |
| Les sous-dossiers de ce<br>Degcription :<br>Date et heure de création :<br>Snemm a acces :<br>Degcription :<br>Date de modification :                              | et emplacement sont é                                                                                                    | galement appro<br>OK<br>défaut d'Excel :                | Parcourir<br>puvés<br>Annuler<br>modèles d'app                                      | ]<br>mplates\<br>dication                                                                   |                 |                |
| Les sous-dossiers de ce Degotiption : Date et heure de création : Linemmin o acces : Degotiption : Date de modification : Sous-dossiers :                          | tt emplacement sont é<br>07/10/2024 11.45<br>07/10/2024 11.45<br>00<br>00<br>00<br>00<br>00<br>00<br>00<br>00<br>00<br>00<br>00<br>00<br>00 | galement appro                                          | Parcourir<br>Juvés<br>Annuler<br>Jurice troot ter<br>modèles d'app                  | nplates\<br>lication                                                                        |                 |                |
| Les sous-dossiers de ce<br>Degaription :<br>Date et heure de création :<br>Sinemin o acces :<br>Degaription :<br>Date de modification :<br>Sous-dossiers :         | tt emplacement sont é<br>07/10/2024 11:45<br>Ctvrtogram r her<br>Emplacement par d<br>Autorisé                                              | galement appro<br>OK<br>défaut d'Excel :<br>Ajoj        | Parcourir<br>Juvés<br>Annuler<br>Intrestroot ter<br>modèles d'app<br>uter un nouvel | mplates\<br>lication                                                                        | Supptimer       | Modifier       |
| Les sous-dossiens de ce<br>Pegciption :  Date et heure de création :  Snemin o acces :  Degcription :  Date de modification Sous-dossiens :  Autoriser les emplace | t emplacement sont é<br>07/10/2024 11:45<br>Cuvrogram refer<br>Emplacement par é<br>Autorisé<br>ements approuvés su                         | OK<br>OK<br>défaut d'Excel :<br>Ajoj<br>r mon réseau (n | Annuler<br>micevoorvier<br>modèles d'app                                            | mplates\<br>lication<br>emplacement                                                         | Supptimer       | Modifier       |

### 4

#### Vous pouvez à présent fermer le fichier et l'ouvrir à nouveau. Les macros doivent maintenant fonctionner.

Si un message bloquant persiste, vous pouvez suivre les étapes disponibles dans le lien cidessous : <u>https://support.microsoft.com/fr-fr/topic/une-macro-potentiellement-</u> dangereuse-a-%C3%A9t%C3%A9-bloqu%C3%A9e-0952faa0-37e7-4316-b61d-5b5ed6024216